# 7.4.0 Gestione Ciclo Passivo<sup>1</sup>

## 7.4.1 Introduzione

SIGLA consente la gestione del cosiddetto **Ciclo Passivo**, operazione che permette di seguire l'evolversi degli ordini al fornitore e a richiesta, di generare i movimenti contabili relativi agli acquisti, partendo da tutti i documenti che riguardano il fornitore stesso, come, ad esempio, bolle di carico, fatture, note di credito o di debito ecc., purché sul tipo documento sia stata selezionata l'opzione **Ciclo passivo**, come esemplificato in Figura 1.

| 🙀 Tipi Documento: BA [ 2016 ]                                                                                                    |                                                   |
|----------------------------------------------------------------------------------------------------|---------------------------------------------------|
| Generali <b>Opzioni</b> Descriz l                                                                                                    |                                                   |
| Stampa riferimento della bolla di scarico in fattura          Standard         Con descrizione da tipo documento                                         | Ciclo passivo                                     |
| <ul> <li>Nessuna</li> <li>Con codice da tipo documento</li> </ul>                                                                                        | <ul> <li>Fattura</li> <li>Nota credito</li> </ul> |
| Note                                                                                                    |                                                   |
| ✓ Esportabili       ● Fincato       ○ Tipo f         ✓ Stampabili       ○ Tipo A       ○ Tipo I         ✓ Su Ft.Riepil.lva       ○ Tipo B       ○ Tipo I | C<br>D<br>E<br>E<br>Att.prz.stat.                 |
| Cartella Imm.Az                                                                                                    |                                                   |
| Salva Nuovo Cancella Cerca+ Cerca                                                                                                    | a <u>G</u> uida Fine                              |
|                                                                                                    |                                                   |

Figura 1

Le opzioni **Fattura** e **Nota credito** consentono di specificare il modo in cui, il tipo documento in oggetto, verrà considerato nella procedura: se viene selezionata l'opzione **Fattura** gli importi relativi al documento verranno considerati positivi, mentre verranno considerati negativi nel caso di **Nota Credito**.

In altri termini queste due opzioni indicano se il documento deve essere fatturato come una fattura o una nota di credito (tipicamente una bolla di carico confluirà in una fattura, mentre un reso in una nota di credito).

In Configurazione in *Dati Standard#2* occorre impostare le causali per una corretta gestione del ciclo passivo in caso di righe omaggio.

<sup>&</sup>lt;sup>1</sup> Data Ultimo aggiornamento: 25/10/2017.

| 🖋 Dati standard         |                     |                                            |
|-------------------------|---------------------|--------------------------------------------|
| Generali I Altre        | l Saldacon I Ape/Ch | iu I Prod/Per Omaggi Insoluti I CTer/RDA I |
| Sottoconti gestione oma | ggi ciclo attivo    |                                            |
| Costo merce             | OMAGGI              | OMAGGI A CLIENTE                           |
| Costo IVA indet.        | IVA INDETR          | IVA INDETRAIBILE                           |
| Causale                 | GIR                 | GIROCONTO                                  |
| Sottoconti gestione oma | ggi ciclo passivo   |                                            |
| Costo merce             | PREMFORN            | OMAGGI E PREMI DA FORNITORI                |
| Costo IVA indet.        | IVA INDETR          | IVA INDETRAIBILE                           |
| Causale                 | GIR                 | GIROCONTO                                  |
| Causale cont. per giroo | conto effetti       | GIR GIROCONTO                              |
|                         |                     |                                            |
| Salva N <u>u</u> o      | vo Cancella         | Cerca+ Ce <u>r</u> ca <u>G</u> uida Fine   |
| IMMISSIONE              | Inserire un codice  | e del piano dei conti                      |

### 7.4.2. Ciclo Passivo

Si accede alla funzione **Gestione Ciclo Passivo** dal menù *Docum (Documenti)*.

La pagina *Generali*, mostrata in Figura 3, consente la scelta del fornitore sul quale si intende operare (campo **Forn.**) e, quindi, dei documenti che si intendono fatturare.

E' necessario indicare il numero e la data della fattura del fornitore per la contabilizzazione rispettivamente nei campi obbligatori **Numero documento (N.doc.)** e **Data documento (Data doc.)**. L'opzione **Selezione su Fatturare a**<sup>2</sup> permette di eseguire la selezione dei documenti che hanno nel campo **Fatturare a** il fornitore indicato.

Quest'opzione è automaticamente selezionata se è attiva l'opzione **Sel. fattur. a in ci. pas.** in *Configurazione*, menù *Applicazione/Magazzino/Ac/Ven#3*.

La pressione del bottone **Esegui** porterà nella lista (riquadro superiore) tutti i documenti ancora aperti, relativi al fornitore selezionato e registrati con un tipo documento avente attiva l'opzione **Ciclo Passivo** (vedi Figura 1).

Se è attiva l'opzione **Dt.ft. per sel. bolle ci.pas.** in *Configurazione*, menù *Applicazione/Magazzino/Ac/Ven#3*<sup>3</sup>, saranno selezionate soltanto le bolle che hanno data protocollo minore od uguale alla data della fattura (indicata nel campo **Data documento**).

<sup>&</sup>lt;sup>2</sup> L'opzione Selezione su Fatturare a è disponibile solo per la versione 4-

<sup>&</sup>lt;sup>3</sup> L'opzione **Dt.ft. per sel. bolle ci.pas.** è disponibile solo per la versione 4.

| Ciclo Passivo: [2016]                                                                       |   |
|---------------------------------------------------------------------------------------------|---|
| Generali Da sce. I Scelti I Totali I Costi I Righe I Contab. I Opzioni I                    |   |
| Forn. Data doc. / /                                                                         |   |
| Selezione su Fatturare a                                                                    |   |
| <u>TF N.prot. Data prot. N.Docu. Data docu. Val Spese trasportoSpese varie Paq. Numero-</u> | • |
| TP N.prot. Data prot. N.Docu. Data docu. Val Spese trasportoSpese varie Pag. Numero-        |   |
|                                                                                             |   |
| Aggiungi Rimuovi Copia Tutto Calc. Costi S                                                  |   |
| Esegui Salva Nuovo Reg.&Cont. Esplodi Cerca+ Ce <u>r</u> ca <u>G</u> uida Fine              |   |
|                                                                                             |   |

Figura 3

A questo punto è possibile scegliere i documenti da elaborare, tramite un doppio clic del mouse o con la pressione del bottone **Aggiungi** sulla riga evidenziata; il tasto **Copia tutto** consentirà di selezionare tutti i documenti per l'elaborazione.

Le righe selezionate, che nel caso di operazioni in valuta dovranno avere la stessa valuta, compariranno nella lista del riquadro inferiore, come illustrato nella Figura 4.

| 🚊 Ciclo Passi     | vo: AWYTALIA     | [2016]   |           |          |                 |           |             |                |               | _1      |   |
|-------------------|------------------|----------|-----------|----------|-----------------|-----------|-------------|----------------|---------------|---------|---|
| Generali          | Daisce, I        | Scelti I | Totali I  | Costi    | l Righ          | ie I Cont | ab. I Opzi  | oni l          |               |         |   |
| Forn. AWY         | TALIA            | AWYTAL   | IA DI MON | TANELLI  | S.EC            | N.doc     |             |                | Data doc.     | / /     |   |
| Selezion          | e su Fatturare a | 1        |           |          |                 |           |             |                |               |         |   |
| TP N.prot         | . Data pro       | t. N.Doo | u. Data d | docu. V  | al Spese        | traspor   | toSpes      | e varie        | Paq.          | Numero- |   |
| BA 00000          | 01 01/07/20      | 016      |           | E        | UR              | 0.        | 00          | 0.00           | FRB3          | 0009909 |   |
| BA 00000          | 02 18/09/20      | 016      |           | E        | UR              | 0.        | 00          | 0.00           | FRB3          | 0009910 | T |
| TP N.prot         | . Data pro       | t. N.Doo | u. Data d | iocu. V  | <u>al Spese</u> | traspor   | toSpes      | <u>e varie</u> | Pag.          | Numero- |   |
| Aggiungi          | Rimu <u>o</u> vi |          |           |          |                 |           | Copia Tutto |                | Calc.         | Costi 🛐 |   |
| Esegui<br>Ricerca | Salva            | Nu       | ovo       | g.&Cont. | Esploc          | i Cer     | ca+ (       | Ce <u>r</u> ca | <u>G</u> uida | Fine    |   |
| Figura 4          |                  |          |           |          |                 |           |             |                |               |         |   |

La stessa operazione può essere eseguita dalla seconda pagina, etichettata *Da sce.* (Da scegliere), mostrata in Figura 5, che consente una visualizzazione più estesa.

|   | Ci  | clo Pass | ivo | : AWYT  | ALIA | [20 | )16] |               |        |    |         |     |       |      |         |     |       |                |       |               |       | _    |  |
|---|-----|----------|-----|---------|------|-----|------|---------------|--------|----|---------|-----|-------|------|---------|-----|-------|----------------|-------|---------------|-------|------|--|
| ( | Ge  | nerali   | 0   | Da sce. |      | Sce | elti |               | Totali |    | Co      | sti | Rig   | he l | Contab  | ).  | Opzi  | oni l          |       |               |       |      |  |
| Į | P   | N.pro    | τ.  | Data    | pro  | t.  | N.I  | )ocu          | . Dat  | a  | docu.   | Val | Spes  | e tr | asporto | ) – | -Spes | e varie        | e Pac | η.            | Nume  | ro-  |  |
| E | 3A  | 00000    | 01  | 01/0    | 7/20 | 16  |      |               |        |    |         | EUF | R     |      | 0.0     | 0   |       | 0.0            | 0 FR  | B3            | 0009  | 909  |  |
| E | 3A  | 00000    | 02  | 18/0    | 9/20 |     |      |               |        |    |         | EOF |       |      | 0.0     | 0   |       | 0.0            | 0 FR. | 83            | 0009  | 910  |  |
|   | A   | ggiungi  |     |         |      |     |      |               |        |    |         |     |       |      |         |     |       |                | (     | Calc. C       | Costi |      |  |
|   |     | Esegui   |     | Sa      | alva |     |      | N <u>u</u> ov | •      | Re | eg.&Cor | nt. | Esplo | di   | Cerca   | +   |       | Ce <u>r</u> ca |       | <u>G</u> uida |       | Fine |  |
|   | ICE | arca     |     |         |      |     |      |               |        |    |         |     |       |      |         |     |       |                |       |               |       |      |  |

#### Figura 5

La terza pagina, etichettata *Scelti*, mostrata in Figura 6, consente una visualizzazione più ampia delle righe selezionate.

| i Ci | clo Passiv       | o: AWYT | ALIA [ | 2016]   |                |          |             |       |         |      |         |      |                |      |              |           |      |   |
|------|------------------|---------|--------|---------|----------------|----------|-------------|-------|---------|------|---------|------|----------------|------|--------------|-----------|------|---|
| Ger  | nerali I         | Da sce. | S      | celti   |                | Totali   | I Co        | sti l | Righe   | e I  | Contab. | l Op | ozioni         |      |              |           |      |   |
| TP   | N.prot.          | Data    | prot.  | N.D     | ocu.           | Data     | docu.       | Val   | Spese   | tras | sporto  | Spe  | ese va         | rie  | Pag.         | Num       | ero- |   |
| BA   | 0000001          | 1 01/0  | 7/201  | 6       |                |          |             | EUR   |         |      | 0.00    |      | (              | 0.00 | FRB3         | 000       | 9909 |   |
|      |                  |         |        |         |                |          |             |       |         |      |         |      |                |      |              |           |      |   |
|      |                  |         |        |         |                |          |             |       |         |      |         |      |                |      |              |           |      |   |
|      |                  |         |        |         |                |          |             |       |         |      |         |      |                |      |              |           |      |   |
|      |                  |         |        |         |                |          |             |       |         |      |         |      |                |      |              |           |      | • |
| F    | limu <u>o</u> vi |         |        |         |                |          |             |       |         |      |         |      |                |      | Са           | lc. Costi |      |   |
|      | Esegui           | S       | alva   |         | 1 <u>u</u> ovo | R        | Reg.&Cor    | nt.   | Esplodi |      | Cerca+  |      | Ce <u>r</u> ca |      | <u>G</u> uio | ia 🗌      | Fine |   |
| Rice | rca              |         |        | Inserir | e il co        | dice del | l fornitore | )     |         |      |         |      |                |      |              |           |      |   |

La pressione del pulsante **Esplodi**, eseguita da una qualsiasi delle prime tre pagine, comporta l'apertura dell'ambiente di revisione del documento relativa alla registrazione evidenziata, da dove è possibile effettuare eventuali variazioni.

Si precisa che è possibile operare soltanto sui documenti registrati nell'esercizio di lavoro (mostrato nella barra del titolo della finestra di gestione delle operazioni, nell'esempio 2016). Viene visualizzato un messaggio di avvertimento, come indicato nella figura seguente, quando si seleziona un documento che è stato registrato in un altro esercizio.

| Attenzione!                                                                        | × |
|------------------------------------------------------------------------------------|---|
| P                                                                                  |   |
| Non è possibile revisionare un<br>documento non registrato<br>nell'esercizio 2016. |   |
| Ok                                                                                 |   |

Figura 7

La selezione di una riga nella lista della parte inferiore di pagina *Generali* oppure nella pagina *Scelti*, eseguita tramite un doppio clic del mouse o con la pressione del bottone **Rimuovi** sulla riga evidenziata la riporterà tra le righe da scegliere.

| Ciclo Passivo: AWYTALIA [2016] |                                    |                                   |
|--------------------------------|------------------------------------|-----------------------------------|
| Generali Da sce. I Scelti I    | Totali I Costi I Righe I Contab. I | Opzioni I                         |
| Forn. AWYTALIA AWYTALI         | A DI MONTANELLI S. E C N.doc.      | Data doc. / /                     |
| TP N prot Data prot N Doci     | Data docu Val Spese trasportoSi    | nese varie Pag Numero-            |
| BA 0000001 01/07/2016          | EUR 0.00                           | 0.00 FRB3 0009909                 |
| BA 0000002 18/09/2016          | EUR 0.00                           | 0.00 FRB3 0009910                 |
|                                |                                    | -                                 |
| TP N.prot. Data prot. N.Docu   | . Data docu. Val Spese trasportoS  | pese varie Pag. Numero-           |
| BA 0000001 01/07/2016          | EUR 0.00                           | 0.00 FRB3 0009909                 |
|                                |                                    | -                                 |
| Aggiungi Rimu <u>o</u> vi      | Соріа Ти                           | tto Calc. Costi 🛐 🖊               |
| Esegui Salva Nuo               | vo Reg.&Cont. Esplodi Cerca+       | Ce <u>r</u> ca <u>G</u> uida Fine |
| Ricerca Inserire il o          | codice del fornitore               |                                   |

Figura 8

La pressione del bottone **Calcola Costi**, che può anch'essa essere eseguita da una qualsiasi delle prime tre pagine, comporta il passaggio alla pagina *Totali* (Figura 9).

Nella pagina viene mostrato il calcolo dei vari importi in base ai documenti selezionati.

In questa pagina sono riportati automaticamente i seguenti totali:

• Totale imponibile: sommatoria degli imponibili relativi alla sola merce;

- Totale imposta: relativa al solo totale imponibile;
- Totale costi: spese trasporto e spese varie dei documenti scelti;
- Totale imposta sui costi: totale dell'imposta applicata sui costi;
- Totale generale: totale della fattura composta dai documenti scelti;
- **Netto a pag.:** è uguale al totale fattura eccetto in presenza di omaggi.

Si osserva che questi dati sono indicativi poiché, comunque, al momento della conferma della contabilizzazione (pressione del bottone **Registra & Contabilizza**) vengono nuovamente eseguiti i calcoli dei vari elementi della fattura/nota di credito.

| Ciclo Passivo: AWYTALIA [2016]     |                          |                                  |     |
|------------------------------------|--------------------------|----------------------------------|-----|
| Generali I Da sce. I Scelti Totali | Costi I Righe I Contab   | . I Opzioni I                    |     |
| Totimponibile € 850,00             | Totale imposta           | € 187,00                         |     |
| Totale costi € 0,00                | Totale imposta sui costi | € 0,00                           |     |
| Totale omaggi € 0,00               | Totale generale          | € 1.037,00                       |     |
|                                    | Netto a Pagare           | € 1.037,00                       |     |
| Totale costi e imponibile          |                          |                                  |     |
| Sottoconto                         |                          | Totale                           |     |
|                                    |                          | 850.00 A                         |     |
| Valuta EUR Cambio 1,00             | 0000 Dt.cambio 01/03     | 1/1999 Ricalcol                  | а   |
| Sovrascrivi sconti di testata      |                          |                                  | _   |
| Sc.for. 0,00 Sc.pag. 0,00          | Pag. FRB3 RIBA 30 GG 1   | FM IVa su prima rata             | -   |
| Esegui Salva Nuovo R               | eg.&Cont. Esplodi Cerca  | + Ce <u>r</u> ca <u>G</u> uida F | ine |
| Ricerca                            |                          |                                  |     |

Figura 9

Se i documenti scelti sono in valuta, allora sono gestiti anche i seguenti campi:

- **Valuta**: dove sarà riportato il codice della valuta che, come già detto deve essere uguale per tutti i documenti;
- Cambio: propone il cambio del primo documento scelto;
- Data Cambio: presenta la data cambio del primo documento scelto.

Questi campi possono essere variati, ma devono essere riempiti obbligatoriamente, se si desidera registrare o contabilizzare la fattura, perché, in tal caso, sono questi i dati che verranno utilizzati.

In base ad essi verranno automaticamente aggiornati sia i valori di cambio e data cambio sia i prezzi in Euro su tutti i documenti che compongono la fattura, ricalcolati in base al nuovo valore di cambio e, di conseguenza, anche le giacenze a valore.

L'opzione **Sovrascrivi sconti di testata** permette di abilitare i campi **Sconto fornitore** e **Sconto pagamento** in modo da poter inserire gli sconti da applicare all'intera fattura.

Se viene premuto il pulsante **Ricalcola** vengono automaticamente ricalcolati tutti gli importi in base agli eventuali nuovi valori contenuti in questi due campi. Inoltre, in caso di contabilizzazione<sup>4</sup> verranno anche modificati tutti i documenti scelti, riportando su tutte le

<sup>&</sup>lt;sup>4</sup> O anche in caso di sola registrazione, senza contabilizzazione della fattura (pressione del bottone **Salva**).

testate, i relativi valori di sconto e ricalcolando in base ad essi tutti gli importi (movimenti di magazzino, giacenze e prezzi ultimo acquisto).

Il campo **Pagamento** (**Pag.**) contiene il codice pagamento con cui saranno generate le scadenze; l'opzione **Iva su prima rata**, attiva solo se il tipo pagamento prevede una tipologia prima rata con imposta sulla prima rata, consente di attivare o meno il calcolo delle scadenze inserendo tutta l'imposta sulla prima<sup>5</sup>.

Nella pagina Costi (Figura 10) vengono riportati i costi associati ai documenti scelti.

| Ciclo Passiv    | /o: AWYTALIA [2016]                                                |     |
|-----------------|--------------------------------------------------------------------|-----|
| Generali I      | Da sce. I Scelti I Totali <b>Costi</b> Righe I Contab. I Opzioni I |     |
| Tot. generale   | € 1.039,50 N.Doc.Fat. 480 Dt.Doc.Fat. 30/09/2016                   |     |
| Sottoconto      | oImponibile IvaImposta                                             | - I |
| SPEINC          | SPESE INCASSO EFFETTI 2.05 A22 0.45                                |     |
|                 | -                                                                  |     |
|                 |                                                                    |     |
|                 |                                                                    |     |
|                 |                                                                    |     |
|                 |                                                                    |     |
|                 |                                                                    |     |
|                 |                                                                    |     |
|                 |                                                                    |     |
| <u>Aggiungi</u> | Rimu <u>o</u> vi                                                   |     |
| Sottoc.         | SPEINC SPESE INCASSO EFFETTI                                       |     |
| C Costo         |                                                                    |     |
| 0.0000          |                                                                    |     |
| Imponibile      | 🛫 2,05 Iva A22 ALIQUOTA 22% Imposta 🛫 0,45                         |     |
|                 |                                                                    |     |
| Iva non detr.   | € 0,00                                                             |     |
|                 |                                                                    |     |
| Esegui          | Salva Nuovo Reg.&Cont Esplodi Cerca+ Cerca Guida Fine              |     |
| Ricerca         | Inserire il sottoconto del costo                                   |     |
|                 |                                                                    |     |

#### Figura 10

Questi costi possono essere:

- modificati, richiamando nei campi sottostanti, con un doppio clic del mouse, la riga evidenziata e, dopo aver apportato le variazioni, premendo il pulsante Aggiungi;
- cancellati, richiamando nei campi sottostanti, con un doppio clic del mouse, la riga evidenziata e premendo il pulsante **Rimuovi**;
- aggiunti (ex novo) inserendo i dati negli appositi campi e quindi premendo il pulsante **Aggiungi**<sup>6</sup>.

Il significato dei campi è il seguente:

- **Sottoc.**: sottoconto al quale va imputato il costo;
- C. Costo: centro di costo per la contabilità analitica (se attivata in Configurazione);
- **Imponibile**: imponibile del costo che si sta registrando;
- **Iva**: codice dell'aliquota concernente l'imponibile del costo;
- Imposta: imposta calcolata automaticamente in base al codice IVA indicato;
- **Iva non detr**.: imposta non detraibile<sup>7</sup>, calcolata automaticamente in base al codice IVA indicato.

<sup>&</sup>lt;sup>5</sup> Nell'esempio è stato inserito il pagamento CON, CONTANTI.

<sup>&</sup>lt;sup>6</sup> Ad esempio, le eventuali spese di incasso associate al tipo di pagamento impostato devono essere immesse manualmente.

<sup>&</sup>lt;sup>7</sup> Nella gestione del ciclo passivo **non** sono stati implementati gli automatismi previsti in prima nota IVA per le aliquote IVA parzialmente detraibili.

Se viene premuto il bottone **Esplodi** vengono esplose tutte le righe di tutti i documenti scelti e viene visualizzata automaticamente la pagina *Righe*. In tale pagina è possibile variare il dettaglio dei movimenti di magazzino dei documenti scelti. I bottoni **Pagina Successiva** (Pag. Su) e **Pagina Precedente** (Pag. Giù) servono per muoversi tra le righe, mentre la barra sottostante permette lo scorrimento orizzontale dei dati presenti nella lista (Figura 11).

| Ciclo Passivo: AWYTALIA [2016]                                                |
|-------------------------------------------------------------------------------|
| Generali I Da sce. I Scelti I Totali I Costi <b>Righe</b> Contab. I Opzioni I |
| TP N.prot. Data prot. N.Docum Data docum Sc.for Sc.pagCambio-Mg-Cm            |
| ArticoloQuantitaPr.unitario Sconti Maggiorazioni Iva- Totale                  |
| BA 0000001 01/07/2016 0.00 0.00 1.000000 01/01/199901 CAR                     |
| CASSETTI 10.00 85.00 0.00 0.00 0.00 0.00 A22 1                                |
|                                                                               |
| Aggiungi Pag. Su Pag.Giu Art CASSETTI T.C. (1.039,50                          |
|                                                                               |
| Quant. 10.00 Taglie Pr. € 85,00 Sconti 0,00 0,00 0,00                         |
| Magg. 0,00 0,00 Sc.for. 0,00 Sc.pag. 0,00 Iva A22                             |
| Tot. € 1.037,00 Con.part. PFINITI ACQUISTO PRODOTTI PER RIVEND                |
| Esegui Salva Nuovo Reg.&Cont. Esplodi Cerca+ Cerca Guida Fine                 |
| Ricerca Inserire la quantita                                                  |

Figura 11

Il significato dei campi è sostanzialmente analogo a quello che hanno nell'ambiente di immissione documenti, cioè:

• **T.G. (Totale Generale)**: importo totale della fattura<sup>8</sup> calcolato automaticamente

• **Quant. (quantità)**: quantità dell'articolo relativamente alla riga in esame, espressa in unità di misura di vendita (se l'articolo è gestito a taglie questa è la quantità totale, mentre il dettaglio delle quantità per taglia si ottiene premendo il bottone **Taglie**, posto accanto al campo **Quant.**);

- Pr. (prezzo): prezzo unitario dell'articolo;
- **Sconti**: gli sconti sono applicati in cascata, fino a cinque, a seconda del numero impostato in base alla configurazione dell'azienda;
- **Maggiorazioni**: le maggiorazioni sono applicate in cascata, al massimo due, come impostato in base alla configurazione dell'azienda;

• Sc. for. (sconto fornitore): sconto particolare del fornitore (coincide con quello della testata del documento, a meno che non sia stato inserito nella pagina *Totali* di Error! Reference source not found.);

Sc. pag. (sconto pagamento): sconto per il pagamento (coincide con quello della testata del documento a meno che non sia stato inserito nella pagina *Totali* di Figura 09);
Iva: codice dell'imposta applicata alla riga;

- **Tot.** (totale): imponibile + imposta della riga in esame, calcolato automaticamente;
- **Con.part. (contropartita)**: sottoconto al quale imputare la riga.

<sup>&</sup>lt;sup>8</sup> E' un dato indicativo, il totale della fattura/nota di credito viene comunque ricalcolato al momento della contabilizzazione della fattura/nota di credito.

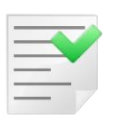

Gli sconti sono calcolati nella sequenza: sconti riga + sconto fornitore + sconto pagamento.

Il simbolo \* (asterisco) prima del codice articolo indica che la riga è a sconto merce e, pertanto, non sarà conteggiata per la determinazione dei totali da fatturare.

La pagina *Contab.* (Figura 12) contiene i dati necessari alla contabilizzazione della fattura di acquisto.

| Ciclo Passivo: AWYTALIA [2016]                                                            |                        |
|-------------------------------------------------------------------------------------------|------------------------|
| Generali I Da sce. I Scelti I Totali I Costi I Righe Contab. Opzior                       | ni l                   |
| Informazioni per la contabilizzazione                                                     |                        |
| Num. documento         480         Data documento         30/09/2016         Tot. fattura | € 1.039,50             |
| Caus.contabile FTA FATT.ACQUISTO Netto a pag.                                             | € 1.039,50             |
| Registro IVA RA REGISTRO ACQUISTI N.Protocollo                                            | . 0                    |
| Registro vend. N.Protocollo                                                               | , 0                    |
| Documento IVA FA FATT. ACQUISTO Data dec. pa                                              | ig. / /                |
| Competenza 30/09/2016 2016 Data registra                                                  | az. 30/09/2016         |
| Valuta Imp.in valuta                                                                      | € 0,00                 |
| lva non detr. ∉ 0,00                                                                      |                        |
| Sottoconto                                                                                |                        |
| C.Costo Evento                                                                            |                        |
|                                                                                           |                        |
| Esegui Salva N <u>u</u> ovo Reg.&Cont. Esplodi Cerca+ Ce                                  | rca <u>G</u> uida Fine |
| Ricerca                                                                                   |                        |

Figura 12

• **Num. documento (numero documento)**: numero della fattura fornitore, così come indicato nella pagina *Generali*;

• **Data documento**: data della fattura del fornitore, così come indicata nella pagina *Generali*;

• Netto a pag.: è uguale al totale fattura eccetto in presenza di omaggi

• **Caus.contabile** (causale contabile): se nel programma di *Configurazione*, nella finestra *Dati standard#2*, viene riempito il campo **Causale contabile**, tale causale contabile viene proposta automaticamente, altrimenti deve essere inserita;

Registro IVA: è proposto il registro IVA associato alla causale contabile;

• **Registro vend.** (registro vendite): registro vendite per acquisti intracomunitari (così come indicato dalla causale);

• Se i campi **N.Protocollo** (numero protocollo) sono riempiti, vengono assegnati i numeri indicati, altrimenti se sono a lasciati al valore di default "0", il protocollo viene attribuito automaticamente, in base al numeratore associato al registro IVA;

• Documento Iva: tipo documento IVA associato alla causale contabile;

• **Competenza**: data di competenza della fattura fornitore, viene proposta la data di sistema;

• Data registraz.: data di registrazione della fattura, viene proposta la data di sistema;

• Data dec. pag.: data di decorrenza del pagamento, attiva solo nel caso in cui il codice di pagamento preveda *da impostare* o *da impostare a fine mese* come inizio calcolo<sup>9</sup>;

• Valuta: eventuale codice valuta per i movimenti in valuta estera, con campo di decodifica e per la ricerca alfabetica sulla descrizione;

- Imp. in valuta: eventuale totale fattura in valuta estera;
- Iva non detr.: importo dell'imposta non detraibile:
- **Sottoconto**: sottoconto per la registrazione dell'imposta non detraibile;
- **C.costo**: centro di costo per la registrazione dell'imposta non detraibile;
- **Evento:** permette di assegnare alla registrazione contabile un codice identificativo.

L'ultima pagina, etichettata Opzioni (Figura 13), consente di collegare al documento contabile e al fornitore gli eventuali programmi di supporto installati.

| 📄 Ciclo Passiv | vo: AWYTALI | A [201 | 6]             |          |        |         |   |          |         |   |               |   |      |
|----------------|-------------|--------|----------------|----------|--------|---------|---|----------|---------|---|---------------|---|------|
| Generali I     | Daisce, I   | Scelti | l To           | tali I C | osti I | Righe   |   | Contab.  | Opzioni |   |               |   |      |
| Documento c    | ontabile    |        |                |          |        |         |   |          |         |   |               | _ |      |
| PDF            | Wordf       | Pad    | Paint          | Word     |        | Excel   | Γ | Scan     | Viewer  | s | uoni          |   |      |
|                | !           |        |                |          |        |         |   |          |         |   |               | J |      |
| Fornitore      |             |        |                |          |        |         |   |          |         |   |               |   | 1    |
| PDF            | Word        | Pad    | Paint          | Word     |        | Excel   |   | Telefona | Viewer  | s | uoni          |   |      |
|                |             |        |                |          |        |         |   |          | ]       |   |               |   |      |
|                |             |        |                |          |        |         |   |          |         |   |               |   |      |
|                |             |        |                |          |        |         |   |          |         |   |               |   |      |
| Esegui         | Salva       |        | N <u>u</u> ovo | Reg.&C   | ont.   | Esplodi |   | Cerca+   | Cerca   |   | <u>G</u> uida |   | Fine |
| Figura 13      |             |        |                |          |        |         | _ |          |         |   |               |   |      |

Il bottone Salva termina la sessione di lavoro senza contabilizzare la fattura, ma "consolida" le operazioni eseguite, aggiornando i documenti scelti marcandoli come fatturati e inserendo numero protocollo e data della fattura.

Nel caso in cui siano state apportate delle modifiche alle righe dei documenti direttamente dalla pagina *Righe*, quest'ultime saranno riportate anche sui documenti relativi.

La pressione del pulsante **Registra e contabilizza** (**Reg.&Cont.**) eseguito da gualsiasi pagina in cui sia attivo, oltre ad eseguire le stesse operazioni associate al tasto Registra, provoca la generazione automatica dei movimenti contabili relativi, in base agli importi e ai sottoconti presenti nella riguadro della pagina Totali.

Se il fornitore è intracomunitario e la causale contabile ha attiva l'opzione Acquisti intracomunitari vengono generati in forma automatica anche i dati per la gestione dei modelli Intrastat. Più precisamente tali dati sono registrati se:

1) il fornitore è intracomunitario;

<sup>&</sup>lt;sup>9</sup> Come valore di default viene proposta la data di decorrenza pagamento del primo documento selezionato e uno specifico messaggio averte nel caso in cui esista, tra quelli scelti, almeno un documento con una data diversa.

- agli articoli di magazzino è associato, in anagrafica, il codice di classificazione doganale (distinguendo beni e servizi);
- 3) il codice IVA associato alla riga del documento ha attiva l'opzione Intrastat;
- 4) se l'articolo è un servizio e la riga del documento è una rettifica, devono essere indicati, sulla riga stessa, numero e data del documento rettificato;
- 5) se l'articolo è un servizio e la riga del documento non è una rettifica, ma il documento viene contabilizzato come nota di credito devono essere indicati, sulla riga stessa, numero e data della fattura a cui si riferisce la nota di credito.

### 7.4.3. Omaggi

Per la corretta gestione degli omaggi dal ciclo passivo, oltre a valorizzare correttamente la pagina *Omaggi* dei *Dati Standard#2* della Configurazione (Figura 2), occorre indicare il tipo di omaggio applicato al fornitore, agendo sulla pagina *Opzioni* dell'anagrafica del fornitore (Figura 14).

Si possono riscontrare due casistiche a seconda dell'attivazione o meno dell'opzione "*IVA su omaggi"*.

| 🏧 Anagrafica Fornitori: A\                             | /YTALIA                                                |                             | - 🗆 🗵     |
|--------------------------------------------------------|--------------------------------------------------------|-----------------------------|-----------|
| Generali   Gestione                                    | Opzioni Fatture I Indir. I Percip. I Ind. Sp. I Rif. A | Az.                         |           |
| Zona                                                   | Valuta                                                 | Valuta di conto             | •         |
| Tipo contropartita                                     | Lingua                                                 | Lingua Italiana             | •         |
| Banca di domicil.                                      |                                                        |                             |           |
| B.app. 05024.0160                                      | BANCA AGRICOLA MANTOVANA                               |                             |           |
| N. C/C XXXXXXXX                                        | XX CIN IBAN 1t67912549812158988981989119189            | 198 BIC SWIFT               |           |
| SEPA D.D. Num Ma                                       | nd. Dt Mand.                                           | / / Da imp                  | postare 🗸 |
| S. Costo                                               |                                                        | T.SDD Not                   | n gesti 🔻 |
| Centro di costo                                        |                                                        |                             | Az.Comm.  |
|                                                        |                                                        |                             | Crof III  |
| IVA compresa                                           |                                                        |                             |           |
| <ul> <li>IVA Normale</li> <li>IVA ridotta A</li> </ul> |                                                        |                             | Nav. 🆄    |
| │                                                      |                                                        | ]                           |           |
| Salva Nuov                                             | Canc <u>e</u> lla Esplodi <u>N</u> avigatore Cerca+ C  | e <u>r</u> ca <u>G</u> uida | Fine      |
| MODIFICA                                               |                                                        |                             |           |

• Caso 1: opzione IVA su omaggi attiva (rivalsa IVA sul cliente)

Figura 14

Prendiamo, ad esempio, la seguente fornitura di beni:

| Articoli                     | Imponibile | Aliquota | Imposta |
|------------------------------|------------|----------|---------|
| Ventilatore                  | 1.000,00   | 22%      | 220,00  |
| Termometro d.le -<br>Omaggio | 500,00     | 10%      | 50,00   |
|                              | 1.500,00   |          | 270,00  |

• Nella pagina *Righe1* del documento bolla di carico, la voce *Ventilatore* viene inserita come riga **Normale** e con aliquota IVA del 22% (Figura 15)

| 📓 Immissione bolla di carico [2016] T.M. 1000.00 T.G. 1220.00                                                        | <u> </u>                         |
|----------------------------------------------------------------------------------------------------|----------------------------------|
| Testata1   Testata2 Righe1 Righe2   Piede1   Piede2                                                                  |                                  |
| Articolo Riga:                                                                                                    | 1                                |
| VENTILATORE VENTILATORE PORTATILE CON BASE A VENTOSA Giac.:<br>Mat Giac.:<br>Ord.c:<br>Ord.f:<br>Cons.:              | 0.00<br>0.00<br>-15.00<br>-15.00 |
| Qt. (N)         1.00         Taglie         x         Q.C.         1,00         =         1.00         Vai         0 | Agg. Su                          |
| Prezzo € 1.000,00 Iva A22 Ubi. U.Col                                                                                 | <u>Aggiungi</u>                  |
| Sc. 0,00 0,00 0,00 Ag                                                                                                | Rimu <u>o</u> vi                 |
| Mg. 0,00 0,00 P.Netto 1.000,000000 C.Z%0,00                                                                          | <u>N</u> ote                     |
| Normale Contr. PFINITI ACQUISTO PRODOTTI PER R Evaso                                                                 | Or <u>d</u> ini                  |
| Sc.merce C.d.C. Evaso 0,00                                                                                           | Taglie                           |

#### Figura 15

• La voce *Termometro d.le* viene inserita nel documento come riga **Omaggio** e con aliquota IVA 10% (Figura 16)

| Immissione bolla di carico [2016] T.M. 0.00 T.G. 0.00                                                |                  |
|----------------------------------------------------------------------------------------------------|------------------|
| Testata1   Testata2   Righe1   Righe2   Piede1   Piede2                                              |                  |
| Articolo Riga:                                                                                       | 1                |
| IERMOMEIRO DIGITALE GIAC.<br>Ord.c                                                                   | 0.00             |
| Mat Cons.                                                                                            | : 0:00           |
| Qt. (N)         1,00         Taglie         x Q.C.         1,00         = 1.00         Vai         0 | Agg. Su          |
| Prezzo \varepsilon 500,00 Iva A10 Ubi. U.Col 🦉 🖉                                                     | Aggiungi         |
| Sc. 0,00 0,00 0,00 Ag                                                                                | Rimu <u>o</u> vi |
| Mg. 0,00 0,00 P.Netto 485,000000 C.Z. % 0,00 % 0,00                                                  | Note             |
| Normale Contr. PFINITIACQUISTO PRODOTTI PER R [] Evaso ] [] [] [] [] [] [] [] [] [] [] [] [] [       | Or <u>d</u> ini  |
| Omaggio     Oc.d.C.     Evaso     O,0                                                                | 0 Taglie         |
| Kg 0,0000 N.Cl. 1 Rett. N.D. Dt / / Tastier                                                          | a 🔻              |
| TERMOMETRODIGITA TERMOMETRO DIGITALE 1.00 5                                                          | 00.00            |
| •                                                                                                    |                  |
| Raha Nuava Estudio Espladi Navigatora Carcat Carca                                                   |                  |
|                                                                                                    |                  |
| IMMISSIONE                                                                                           |                  |
| Figura 16                                                                                            |                  |

Tale riga apparirà di colore azzurro nella list box di inserimento, come mostrato in **Error! Reference source not found.** 

| Immissione bolla di carico [2016] T.M. 1000.00 T.G. 1220.00                                      |                 |
|--------------------------------------------------------------------------------------------------|-----------------|
| Testata1   Testata2   Righe1   Righe2   Piede1   Piede2                                          |                 |
| Articolo Riga:<br>Giac.:<br>Mat Mat                                                              | 1               |
| Qt. 0,00 Taglie x Q.C. 0,00 Vai 0                                                                | Agg. Su         |
| Prezzo ∉ 0,00 Iva Ubi. U.Col                                                                     | <u>Aggiungi</u> |
| Sc. 0,00 0,00 0,00 Ag                                                                            | Rimuovi         |
| Mg. 0,00 0,00 P.Netto C.Z. 0,00 % 0,00                                                           | Note            |
| Normale Contr                                                                                    |                 |
| Sc.merce C.d.C. Evaso 0,00                                                                       | Taglie          |
| Kg 0,0000 N.Cl. 0 Rett. N.D. Dt / / Tastiera                                                     | •               |
| L VENTILATORE VENTILATORE PORTATILE CON BASE A VENTOSA 1.00 100                                  | 0.00            |
| TERMOMETRODIGITA TERMOMETRO DIGITALE 1.00 50                                                     | 0.00<br>        |
| Salva N <u>u</u> ovo Salva&Stampa Esplodi <u>N</u> avigatore Cerca+ Ce <u>r</u> ca <u>G</u> uida | Fine            |
| IMMISSIONE                                                                                       |                 |

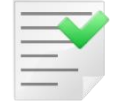

Il codice iva 10% applicato all'articolo "Termometro d.le" è detraibile.

| Codici Ivas A10       Image: Codici Ivas A10         Generali       Pagina 1   Pagina 2           Codice       A10         Descrizione       ALIQUOTA 10%         Tipo codice       Regime IVA normale       Aliquota         Io, 00       Io, 00       Attivo         Iva a cui ventilare       Imponibili       Imponibili         Colonne per Allegato Clienti/Fornitori       Imponibili       Imponibili         Clienti       Imponibili       Imponibili       Imponibili         Perc. di detraibilita*       100,000       Usa la contr.del movimento         Iva detraibile       Imponibili       Imponibili                                                                                                    |                                                             |     |
|----------------------------------------------------------------------------------------------------|-------------------------------------------------------------|-----|
| Generali       Pagina 11       Pagina 21         Codice       A10         Descrizione       ALIQUOTA 10%         Tipo codice       Regime IVA normale       Aliquota       10,00       Introduction of the state of the state of th | Codici Iva: A10                                             |     |
| Codice 10<br>Descrizione ALIQUOTA 10%<br>Tipo codice Regime IVA normale Aliquota 10,00 V Attivo<br>Iva a cui ventilare<br>Colonne per Allegato Clienti/Fornitori<br>Clienti Imponibili Fornitori<br>Clienti Imponibili V Fornitori Imponibili V<br>Perc. di detraibilita' 100,000 V Usa la contr. del movimento<br>Iva detraibile                                                                                                    | Generali Pagina 1   Pagina 2                                |     |
| Descrizione       ALIQUOTA 10%         Tipo codice       Regime IVA normale         Va a cui ventilare       I0,00         Colonne per Allegato Clienti/Fornitori         Clienti       Imponibili         Fornitori       Imponibili         Perc. di detraibilita*       100,000         Va a traibile       Imponibili                                                                                                    | Codice A10                                                  |     |
| Tipo codice Regime IVA normale Aliquota 10,00 Attivo Na a cui ventilare Colonne per Allegato Clienti/Fornitori Clienti Imponibili Fornitori Imponibili Perc. di detraibilita' 100,000 Usa la contr. del movimento Na detraibile Cancella Cerca+ Cerca Guida Fine                                                                                                    | Descrizione ALIQUOTA 10%                                    |     |
| Na a cui ventilare       Colonne per Allegato Clienti/Fornitori       Clienti     Imponibili       Fornitori     Imponibili       Perc. di detraibilita'     100,000       Na detraibili     Usa la contr.del movimento       Na detraibile     Imponibili                                                                                                    | Tipo codice Regime IVA normale VA Aliquota 10,00 V Attivo   |     |
| Colonne per Allegato Clienti/Fornitori Clienti Imponibili  Fornitori Imponibili Perc. di detraibilita' 100,000 Usa la contr.del movimento Na detraibile Cancella Cerca+ Cerca Guida Fine                                                                                                    | lva a cui ventilare                                         |     |
| Clienti Imponibili Formitori Imponibili                                                                                                    | Colonne per Allegato Clienti/Fornitori                      |     |
| Perc. di detraibilita' 100,000 🗹 Usa la contr. del movimento<br>Na detraibile                                                                                                    | Clienti Imponibili Fornitori Imponibili                     |     |
| Na detraibile                                                                                                    | Perc. di detraibilita' 100,000 😨 Usa la contr.del movimento |     |
| Salva Nuovo Cancella Cerca+ Cerca Guida Fine                                                                                                    | Va detraibile                                               |     |
|                                                                                                    | Salva Nuovo Cancella Cerca+ Cerca Guida F                   | ine |
| MODIFICA Inserire il codice IVA                                                                                                    | MODIFICA Inserire il codice IVA                             |     |

Figura 18

Sulla stampa della fattura di acquisto avremo:Totale fattura1.770,00Omaggi<sup>10</sup>500,00Netto a pagare1.270,00

 $<sup>^{\</sup>rm 10}$  La voce Omaggi si riferisce al sottoconto relativo al ricavo Termometro d.le.

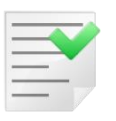

Lo scadenzario viene generato per il netto a pagare.

| Sottoconto          | Dare    | Avere   |
|---------------------|---------|---------|
| Fornitore           |         | 1770,00 |
| Acquisti            | 1500,00 |         |
| IVA c/acquisti      | 270,00  |         |
| Fornitore           | 500,00  |         |
| Sott. Merce omaggio |         | 500,00  |

### • Caso 2: opzione IVA su omaggi disattiva (rivalsa IVA sull'azienda)

| 🙀 Anagrafica Fornitori: AWYTALIA                                               |     |
|--------------------------------------------------------------------------------|-----|
| Generali I Gestione Opzioni Fatture I Indir. I Percip. I Ind. Sp. I Rif. Az. I | ,   |
| Zona Valuta di conto 🗸                                                         |     |
| Tipo contropartita Lingua Italiana 🗸                                           |     |
| Banca di domicil.                                                              |     |
| B.app. 05024.01603 BANCA AGRICOLA MANTOVANA                                    |     |
| N. C/C XXXXXXXXXXX CIN IBAN 1t67912549812158988981989119189198 BIC SWIFT       |     |
| SEPA D.D. Num Mand. Dt Mand. / / Da impostar                                   | ••) |
| S. Costo T.SDD Non gest                                                        | i - |
| Centro di costo Az.Com                                                         | n.  |
| NAZIONALI<br>NAZIONALI<br>NAZIONALI<br>Graf.<br>Nav.                           |     |
|                                                                                |     |
| Salva Nuovo Cancella Esplodi Navigatore Cerca+ Cerca Guida Fine                |     |
| MODIFICA Inserire Codice Zona                                                  |     |

Figura 19

Prendiamo, ad esempio, la seguente fornitura di beni:

| Articoli                     | Imponibile | Aliquota | Imposta |
|------------------------------|------------|----------|---------|
| Ventilatore                  | 1.000,00   | 22%      | 220,00  |
| Termometro d.le -<br>Omaggio | 500,00     | 10%      | 50,00   |
|                              | 1.500,00   |          | 270,00  |

• Nella pagina *Righe1* del documento bolla di carico, la voce *Ventilatore* viene inserita come riga **Normale** e con aliquota IVA del 22% (Figura 20)

| 📓 Immissione bolla di carico [2016] T.M. 1000.00 T.G. 1220.00                                        | <u> </u>                         |
|----------------------------------------------------------------------------------------------------|----------------------------------|
| Testata1   Testata2 Righe1 Righe2   Piede1   Piede2                                                  |                                  |
| Articolo Riga:                                                                                       | 1                                |
| VENTILATORE         VENTILATORE PORTATILE CON BASE A VENTOSA         Giac.:<br>Ord.f:<br>Cons.:      | 0.00<br>0.00<br>-15.00<br>-15.00 |
| Qt. (N)         1.00         Taglie         x Q.C.         1,00         = 1.00         Vai         0 | Agg. Su                          |
| Prezzo € 1.000,00 Iva A22 Ubi. U.Col                                                                 | <u>A</u> ggiungi                 |
| Sc. 0,00 0,00 0,00 Ag                                                                                | Rimu <u>o</u> vi                 |
| Mg. 0,00 0,00 P.Netto 1.000,000000 C.Z                                                               | Note                             |
| Normale     Contr. PFINITI ACQUISTO PRODOTTI PER R Evaso                                             | Or <u>d</u> ini                  |
| Sc.merce C.d.C. Evaso 0,00                                                                           | Taglie                           |

• La voce Termometro d.le viene inserita nel documento come riga Omaggio e con aliquota IVA 10% indetraibile (Figura 21)

| 🚮 Immissione bolla di carico [2016] T.M. 0.00 T.G. 0.00  |               |                  |
|----------------------------------------------------------|---------------|------------------|
| Testata1   Testata2 Righe1 Righe2   Piede1   Piede2      |               |                  |
| Articolo                                                 | Riga:         | 1                |
| TERMOMETRODIGITA TERMOMETRO DIGITALE                     | Giac.:        | 0.00             |
|                                                          | Ord.f:        | 0.00             |
|                                                          | Cons.:        | 0.00             |
| Qt. (N ) 1,00 Taglie x Q.C. 1,00 = 1.00                  | Vai 0         | Agg. Su          |
| Prezzo € 500,00 Iva ND10 Ubi. U.Col                      | 3             | <u>Aggiungi</u>  |
| Sc. 0,00 0,00 0,00 Ag.                                   | %0,00         | Rimu <u>o</u> vi |
| Mg. 0,00 0,00 P.Netto 485,000000 C.Z.                    | %0,00         | Note             |
| Normale Contr PFINITI - ACOUISTO PRODOTTI PER R - Gran   |               | Or <u>d</u> ini  |
|                                                          | i er co i     |                  |
| Sc.merce C.d.C. Evaso                                    | 0,00          | Taglie           |
| Kg 0,0000 N.Cl. 1 Rett. N.D. Dt //                       | Tastiera      | -                |
| TERMOMETRODIGITA TERMOMETRO DIGITALE 1.00                | 500.          | 00               |
|                                                          |               | -                |
|                                                          |               |                  |
|                                                          |               |                  |
| Salva Nuovo Salva&Stampa Esplodi Navigatore Cerca+ Cerca | <u>G</u> uida | Fine             |
| IMMISSIONE                                               |               |                  |
| Figure 21                                                |               |                  |

Figura 21

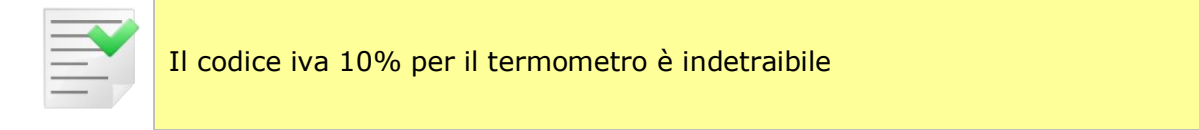

| 🖉 Codici Iva: Nuovo                                         |     |
|-------------------------------------------------------------|-----|
| Generali Pagina 1   Pagina 2                                |     |
| Codice ND10                                                 |     |
| Descrizione ALIQUOTA 10% INDETRAIBILE                       |     |
| Tipo codice Regime IVA normale - Aliquota 10,00 V Attivo    |     |
| Iva a cui ventilare                                         |     |
| Colonne per Allegato Clienti/Fornitori                      |     |
| Clienti Imponibili Fornitori Imponibili                     |     |
| Perc. di detraibilita` 0,0000 🛛 Usa la contr. del movimento |     |
| Va detraibile                                               |     |
| Salva Nuovo Cancella Cerca+ Cerca Guida F                   | ine |
|                                                             |     |

Sulla stampa della fattura di acquisto avremo:

| Totale fattura | 1.770,00 |
|----------------|----------|
| Omaggi         | 550,00   |
| Netto a pagare | 1.220,00 |

Lo scadenzario viene generato per il netto a pagare.

| Sottoconto          | Dare    | Avere   |
|---------------------|---------|---------|
| Fornitore           |         | 1770,00 |
| Acquisti            | 1500,00 |         |
| IVA c/acquisti      | 270,00  |         |
| Fornitore           | 550,00  |         |
| Sott. Merce omaggio |         | 500,00  |
| Sott. Iva omaggio   |         | 50,00   |

### 7.4.4. Ricerca documenti fornitori

Questo ambiente permette di ricercare i documenti fornitori interessati dalle operazioni di gestione del ciclo passivo.

La prima pagina etichettata *Generali*, mostrata in **Error! Reference source not found.**, consente la scelta del fornitore sul quale si intende operare e permette, tramite varie opzioni, di restringere l'intervallo di ricerca.

L'opzione **Selez. su Fatturare a**, disponibile solo per la versione 4, permette di eseguire la selezione dei documenti che hanno nel campo **Fatturare a** il fornitore indicato.

| 📓 Ricerca documenti ciclo passivo fornitore: |                                            |  |  |  |  |  |  |
|----------------------------------------------|--------------------------------------------|--|--|--|--|--|--|
| Generali Ordinam. I Righe I                  |                                            |  |  |  |  |  |  |
| Forn.                                        |                                            |  |  |  |  |  |  |
| 🔘 Documenti da fatturare                     | Oontabilizzati Selez. su Fatturare a       |  |  |  |  |  |  |
| Ocumenti fatturati                           | Solo registrati                            |  |  |  |  |  |  |
| Ns.Fatt. Da dt. / /                          | A dt. / / Rg.IVA                           |  |  |  |  |  |  |
| Fat.For. Da dt. / /                          | A dt. / / N.doc.                           |  |  |  |  |  |  |
| Ns.Doc. Da dt. / /                           | A dt. / / T.doc                            |  |  |  |  |  |  |
| Rif.For. Da dt. / /                          | A dt. / / N.doc.                           |  |  |  |  |  |  |
|                                              |                                            |  |  |  |  |  |  |
| Esegui N <u>u</u> ovo Esplodi                | i Cerca+ Ce <u>r</u> ca <u>G</u> uida Fine |  |  |  |  |  |  |
| Ricerca Inserire il cod                      | dice fornitore                             |  |  |  |  |  |  |

Figura 23

La pressione del bottone **Esegui** porta i documenti richiesti nella lista della seconda pagina, etichettata *Ordinam.* e mostrata in **Error! Reference source not found.**, che consente anche di impostare il criterio di ordinamento con il quale i documenti vengono visualizzati (nella lista posta nella parte bassa della finestra).

| Ricerca documenti ciclo passivo fornitore: AWYTALIA                                                                                                    |           |  |  |  |  |  |  |  |  |  |  |
|----------------------------------------------------------------------------------------------------|-----------|--|--|--|--|--|--|--|--|--|--|
| Generali Ordinam. Righe I                                                                                                    |           |  |  |  |  |  |  |  |  |  |  |
| Ordinamento                                                                                                    |           |  |  |  |  |  |  |  |  |  |  |
| <ul> <li>Data nostra fattura</li> <li>Registro IVA</li> <li>Numero protocollo nostra fattura</li> <li>Data fattura del fornitore</li> <li>Numero fottura del fornitore</li> <li>Data del doc. di rif. del fornit.</li> </ul> |           |  |  |  |  |  |  |  |  |  |  |
| Numero doc. di rif. dei fornitore                                                                                                    | /         |  |  |  |  |  |  |  |  |  |  |
| Nostro documento Nostra fattura Docum. fornitore F                                                                                                    | att. forn |  |  |  |  |  |  |  |  |  |  |
| BA 0000001 15/01/2013 0000001 15/01/2013 RA // 4                                                                                                    | 15 🔺      |  |  |  |  |  |  |  |  |  |  |
| BA 0000001 23/01/2015 0000019 27/04/2015 RA // 4                                                                                                    | 15        |  |  |  |  |  |  |  |  |  |  |
| BA 0000001 01/07/2012 0000020 28/04/2015 RA 1250 29/06/2012 1                                                                                                    | 12        |  |  |  |  |  |  |  |  |  |  |
| BA 0000007 28/04/2015 0000021 28/04/2015 RA // 4                                                                                                    | 18        |  |  |  |  |  |  |  |  |  |  |
| BA 0000001 01/07/2016 0000016 30/09/2016 RA // 4                                                                                                    | 180       |  |  |  |  |  |  |  |  |  |  |
|                                                                                                    | •         |  |  |  |  |  |  |  |  |  |  |
|                                                                                                    |           |  |  |  |  |  |  |  |  |  |  |
| Esegui N <u>u</u> ovo Esplodi Cerca+ Ce <u>r</u> ca <u>G</u> uida                                                                                                    | Fine      |  |  |  |  |  |  |  |  |  |  |
| Ricerca                                                                                                    |           |  |  |  |  |  |  |  |  |  |  |

```
Figura 24
```

La pagina etichettata *Righe*, mostrata in **Error! Reference source not found.**, visualizza con maggior ampiezza la lista dei documenti selezionati.

|   | Ric   | erca d | locum | enti c | iclo: | passiv | vo fo | rnitore  | : AW | YTAL | IA    |    |                |      |     |        |       |      | $\mathbf{X}$ |
|---|-------|--------|-------|--------|-------|--------|-------|----------|------|------|-------|----|----------------|------|-----|--------|-------|------|--------------|
|   | Gen   | erali  | Ord   | inam.  |       | Rigi   | пе    |          |      |      |       |    |                |      |     |        |       |      |              |
|   | Nos   | tro    | docu  | ment   | :0    |        | Nos   | tra      | fat  | tura |       |    | Docum.         | form | it  | ore    | Fatt. | forn |              |
|   | BA    | 0000   | 0001  | 15/    | 01/   | 2013   | 000   | 00001    | 15   | /01/ | 2013  | RA |                |      | /   | 1      | 45    |      |              |
|   | BA    | 0000   | 0001  | 23/    | 01/   | 2015   | 000   | 00019    | 27   | /04/ | 2015  | RA |                |      | /   | 1      | 45    |      |              |
|   | BA    | 000    | 0001  | 01/    | 07/   | 2012   | 000   | 00020    | 28   | /04/ | 2015  | RA | 1250           | 29,  | /06 | 5/2012 | 12    |      |              |
|   | BA    | 000    | 0007  | 28/    | 04/   | 2015   | 000   | 00021    | 28   | /04/ | 2015  | RA |                | 1    |     | /      | 48    |      |              |
|   | BA    | 0000   | 0001  | 01/    | 07/   | 2016   | 000   | 00016    | 30   | /09/ | 2016  | RA |                | -    |     | /      | 480   |      |              |
|   |       |        |       |        |       |        |       |          |      |      |       |    |                |      |     |        |       |      |              |
|   |       |        |       |        |       |        |       |          |      |      |       |    |                |      |     |        |       |      |              |
|   |       |        |       |        |       |        |       |          |      |      |       |    |                |      |     |        |       |      |              |
|   |       |        |       |        |       |        |       |          |      |      |       |    |                |      |     |        |       |      |              |
|   |       |        |       |        |       |        |       |          |      |      |       |    |                |      |     |        |       |      |              |
|   |       |        |       |        |       |        |       |          |      |      |       |    |                |      |     |        |       |      |              |
|   |       |        |       |        |       |        |       |          |      |      |       |    |                |      |     |        |       |      | -            |
|   |       |        |       |        |       |        |       |          |      |      |       |    |                |      |     |        |       |      | $\square$    |
| L |       |        |       |        |       |        |       |          |      |      |       |    |                |      |     |        |       |      |              |
|   |       |        |       | N      |       |        |       | un la di |      | 0    |       | חר | Cares          |      |     | Quida  |       | Fina |              |
|   | E     | segui  |       | NU     | 000   |        | ES    | spiodi   |      | Ce   | erca+ | JU | Ce <u>r</u> ca |      |     | Guida  |       | Fine |              |
|   | Ricer | ca     |       |        |       |        |       |          |      |      |       |    |                |      |     |        |       |      |              |

Un doppio clic, o la pressione del pulsante **Esplodi** su una riga evidenziata apre l'ambiente di revisione documenti per il documento selezionato.